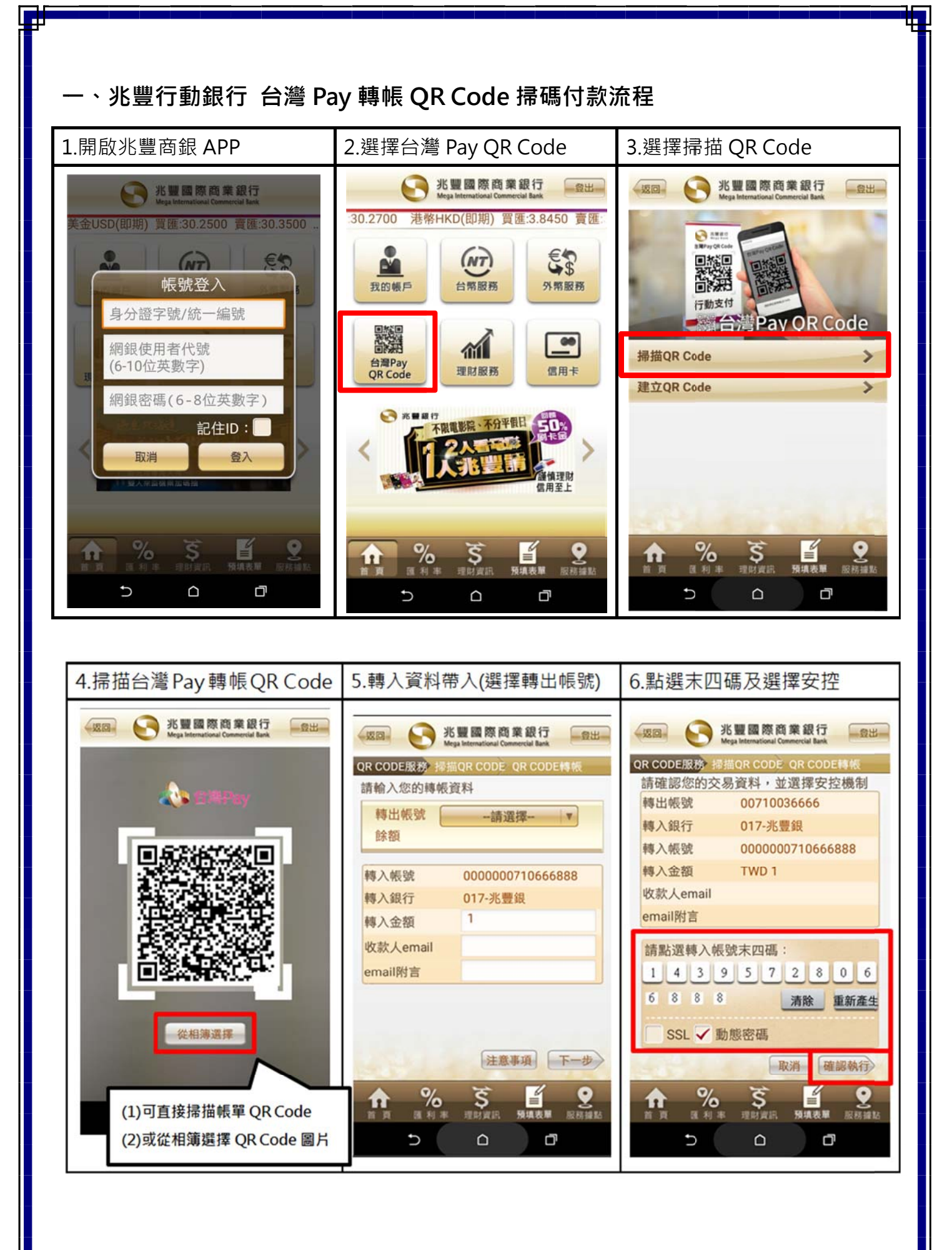

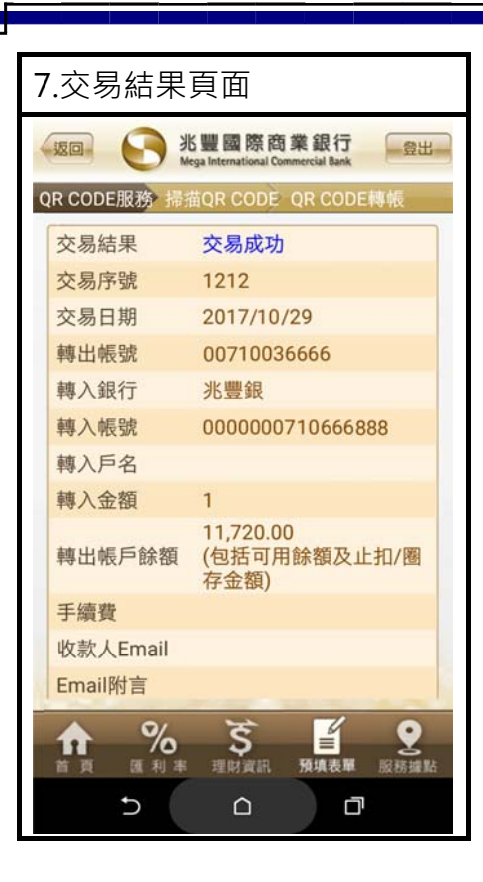

## 二、兆豐行動銀行 台灣 Pay 繳費 QR Code 掃碼付款流程

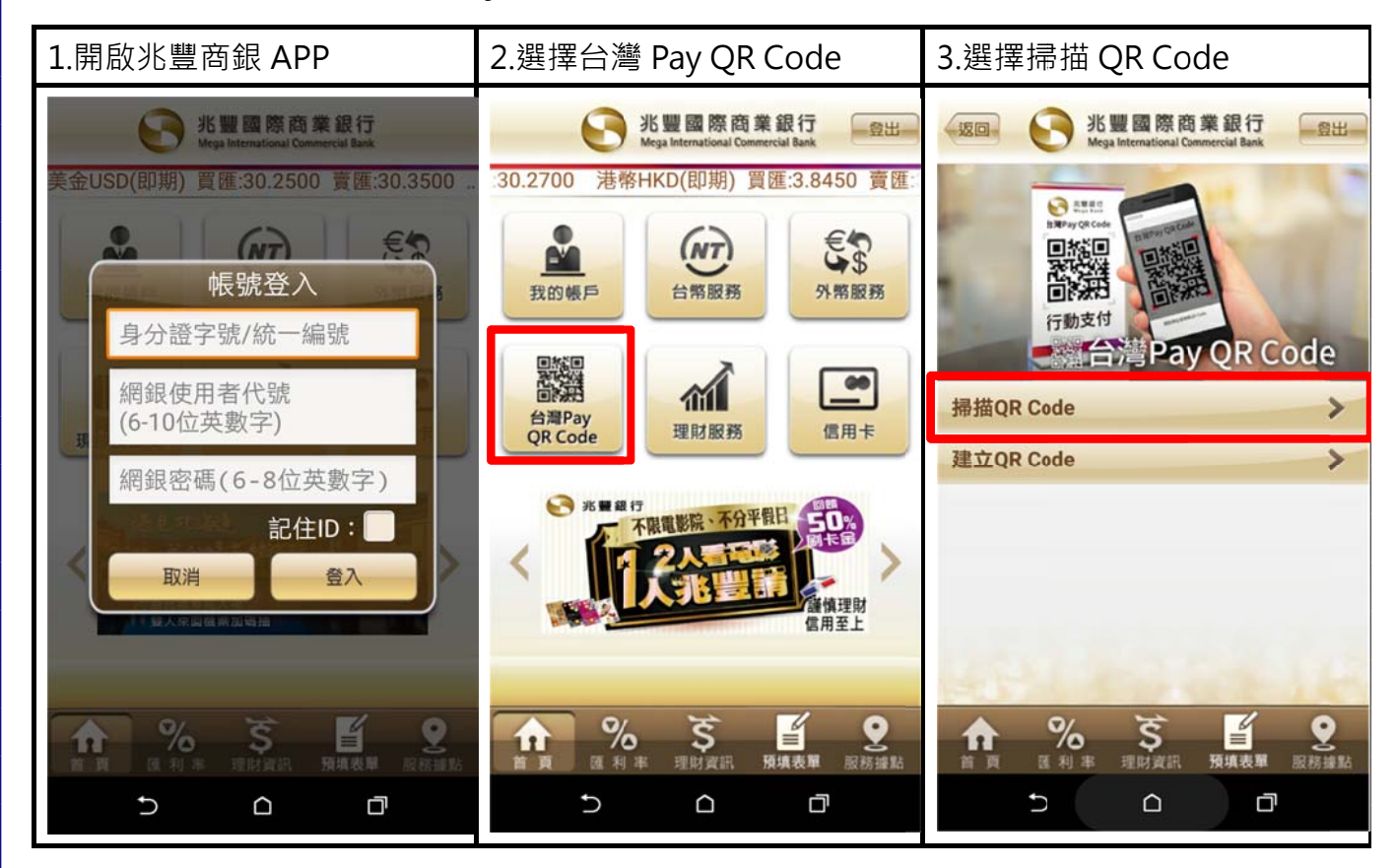

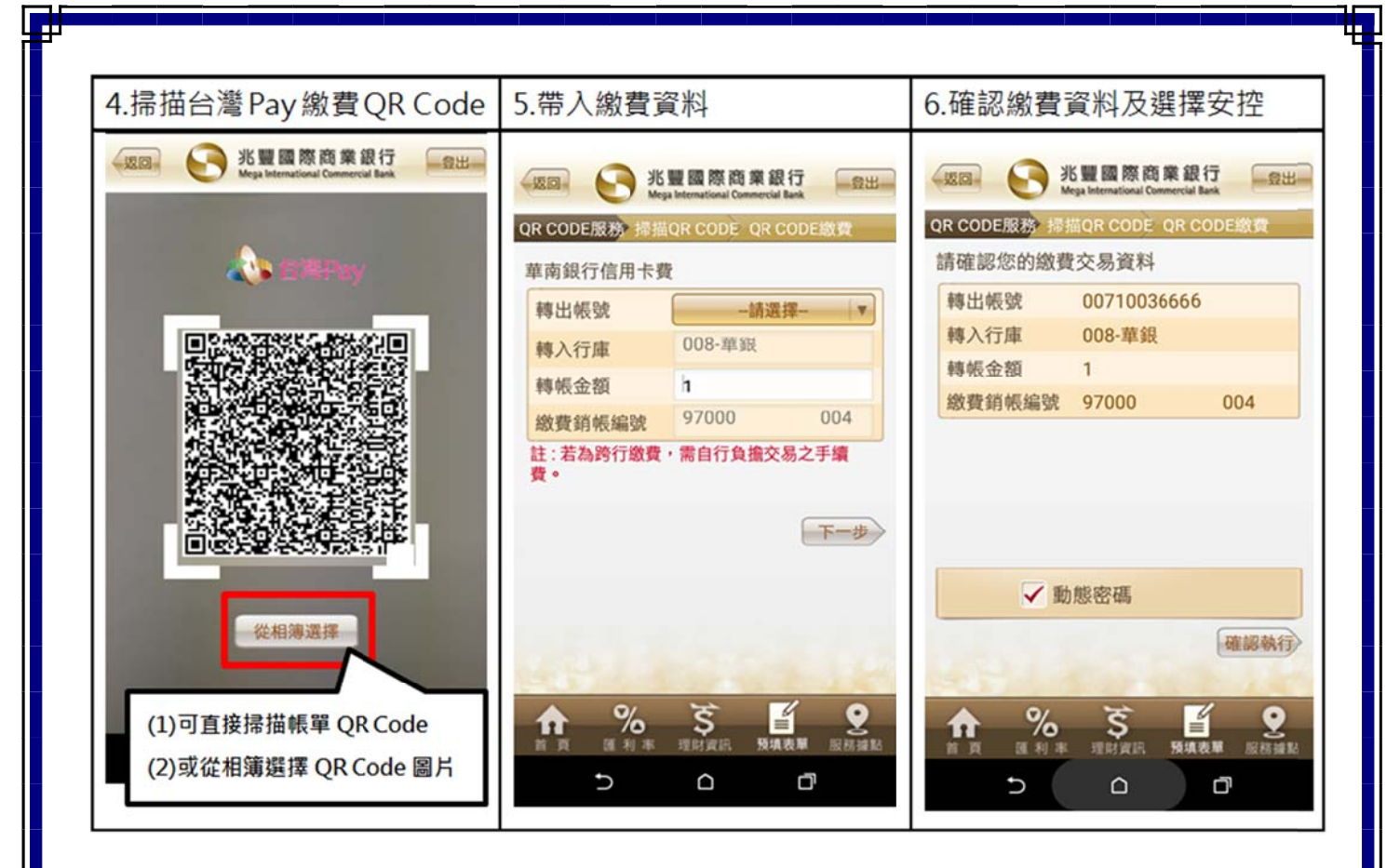

| 7.交易結果頁面    |                |                |
|-------------|----------------|----------------|
|             |                |                |
| OR CODE服務 提 |                | CODF總費         |
| 你的交易結果如下    |                |                |
| <b></b>     | <u> </u>       |                |
| 交易序號        | 12             |                |
| 交易日期        | 2017/10/29     |                |
| 轉出帳號        | 00710036666    |                |
| 轉入行庫        | 008-華銀         |                |
| 轉帳金額        | 1.00           |                |
| 繳費銷帳編號      | 97000          | 004            |
| 安控機制        | 行動e碼           |                |
|             |                |                |
|             |                |                |
|             |                | 1              |
| 1985        | -              |                |
| ♠ %         | \$             | 2              |
| 前頁 匯利率      | 理財資訊 <b>預填</b> | <b>表單</b> 服務據點 |
| D           |                |                |